## How to Add a City and Zip Code in SedonaOffice

Last Modified on 09/16/2024 5:30 pm EDT

Below are the steps on adding a City and Zip Code to the Geographic Tables in Sedona Office

Sedona Setup - Geographic Tables To enter a new City in Sedona Office Go to Sedona Setup - Geographic Tables From the Country options select the United States. Next click on the "+" by City. Select the Beginning Letter of the City you are adding. Select "New" and Enter the Name of the City. Select "Apply" Now you will need to link that City with a Zip Code. Under United States, select the "+" by Zip Code. Select the Beginning Number of the Zip Code. Select "New" and Enter the Zip Code for that City, Select the State from the Drop-down menu. Type the Name of the City you just added. Click "Apply"